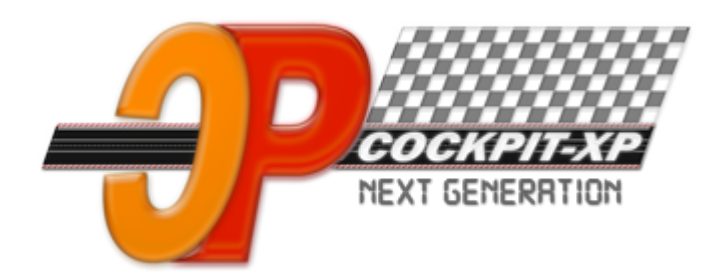

# Cockpit-XP v3

Dokumentation

# Schnelleinstieg Cockpit-XP V3 mit einer analogen Rennbahn

ab Software Version 3.4 Datum 12-11-2024

www.cockpit-xp.de www.rundenzähler.de

# Inhaltsverzeichnis

| 1. | Cocl  | kpit-XP über Setup installieren                 | 3  |
|----|-------|-------------------------------------------------|----|
| 2. | Cocl  | kpit-XP2GO Version                              | 4  |
| 2  | .1.   | Installation der Treiber                        | 6  |
| 3. | Dok   | umente                                          | 8  |
| 4. | Erklä | ärung der Einstellungen                         | 9  |
| 4  | .1.   | StartCenter                                     | 9  |
| 4  | .2.   | Rennbildschirm einrichten                       | 10 |
| 4  | .3.   | TankSimulation                                  | 11 |
| 4  | .4.   | AudioManager                                    | 13 |
| 4  | .5.   | Bestrafungsdialoge                              | 14 |
| 4  | .6.   | Spurfarben                                      | 15 |
| 4  | .7.   | Chaos-Optionen                                  | 16 |
| 4  | .8.   | Frühstarterkennung                              | 17 |
| 4  | .9.   | Neues Fahrzeug anlegen                          | 19 |
| 4  | .10.  | Neuen Fahrer anlegen                            | 21 |
| 4  | .11.  | AddOns                                          | 22 |
| 5. | Ren   | nstart                                          | 23 |
| 6. | Mer   | nüpunkt Online                                  | 25 |
| 6  | .1.   | Rennbildschirme/AddOns laden/aktivieren/updaten | 25 |
| 6  | .2.   | Update Cockpit-XP                               | 28 |
| 7. | Cocl  | kpit Beispieldaten löschen                      | 29 |

# 1. Cockpit-XP über Setup installieren

Wenn Sie Cockpit-XP mit einem USBStick bestellt haben können Sie diesen Punkt überspringen und gleich zu <u>Cockpit-XP2GO Version</u> übergehen.

Kunden mit der Setupversion: <u>CpXP-InstallationV3.pdf</u> nachlesen wie die V3 installiert wird und wie man die V3 Lizenz importiert.

# 2. Cockpit-XP2GO Version

Haben Sie von mir die Cockpit-XP2GO Version mit Stick bestellt dann bitte dieses Kapitel gut durchlesen.

Inhalt des Sticks

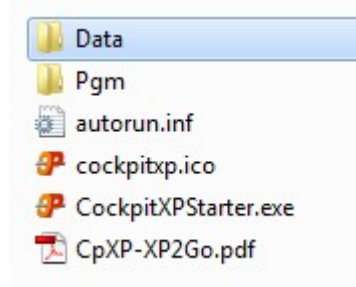

Sie bekommen von mir Cockpit-XP komplett auf einem Cockpit-XP USB-Stick installiert. Alle notwendigen Treiber (für USB-Kabel PC zu CU) befinden sich ebenfalls auf diesem Stick und können beim ersten Start von Cockpit-XP einfach installiert werden.

- Es ist keine weitere Installation von Cockpit-XP auf Ihrem PC mehr notwendig.
- Ihre Cockpit-XP Lizenz ist von mir bereits auf den Stick kopiert.
- Alle Daten (Fahrer / Fahrzeuge / Renndaten etc.) werden auf dem Stick abgespeichert. D.h. Wenn Sie mit dem Stick an einen anderen PC gehen haben Sie alle Cockpit Daten wieder automatisch vorliegen.
- Tausch des Renn-PCs wird somit komplett unproblematisch
- Es sind nur 100 MB belegt, also noch genügend Platz für Ihre Daten/Bilder/etc.

Stecken Sie nun den von mir gelieferten Cockpit-XP USB-Stick in Ihren PC ein. Öffnet sich das Laufwerk nicht automatisch dann öffnen Sie das Laufwerk des USB-Sticks von Hand.

Sie können Cockpit-XP über den CockpitXPStarter.exe starten. Dieses Programm befindet sich auf der ersten Ebene des USB-Sticks.

#### Hinweis:

Aus Performance Gründen ist es ratsam dass man Cockpit-XP nicht vom Stick startet. Legen Sie deshalb auf Ihrem PC ein Verzeichnis z.B. C:\Cockpit-XP an. Kopieren Sie nun den kompletten Inhalt vom Cockpit-XP Stick in dieses Verzeichnis. Starten Sie nun Cockpit-XP nur noch aus diesem Verzeichnis. Den Stick kann man als Datensicherung weiterhin verwenden. Ihre Lizenz wird von mir bereits auf Ihren Cockpit-XP USB-Stick aufgespielt. Der Lizenzinhaber sollten Sie sein.

Für eine digitale Bahn mit CU 30352/RZ reicht aus wenn Anzahl Eingänge/Ausgänge 0 steht (heißt keine Freischaltung für eine USB-Box) und "Basispaket Digital: Lizenz vorhanden".

Für eine analoge Bahn muss man in der Regel Freischaltungen der digitalen Eingänge und evtl. auch Freischaltungen für digitale Ausgänge haben.

# 2.1. Installation der Treiber

Nach dem Schließen des Infodialoges öffnet sich automatisch der Dialog zum Installieren der notwendigen USB-Kabeltreiber und Sprachtreiber.

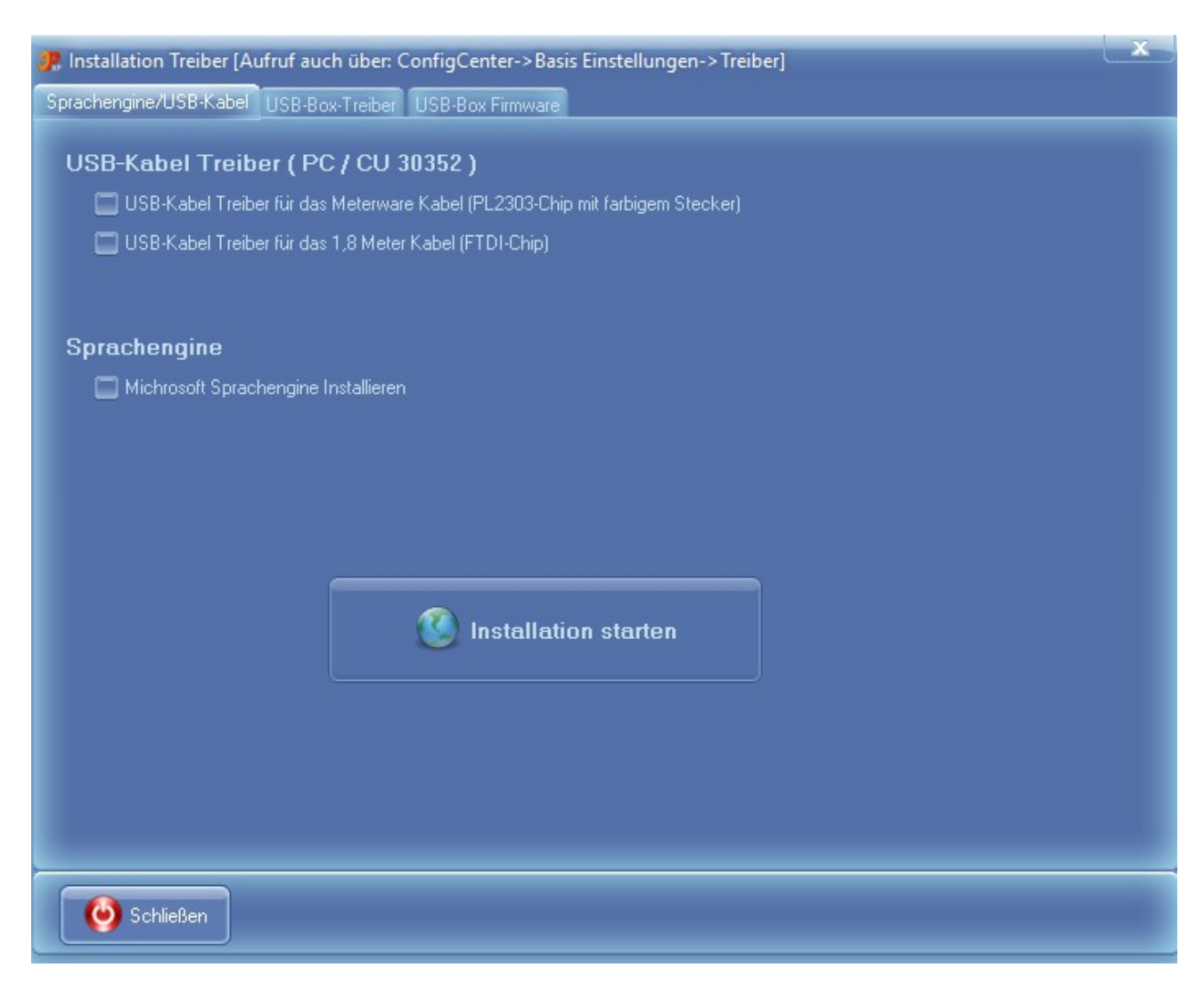

USB-Kabeltreiber ist in der Regel nur für eine digitale Bahn mit CU 30352 notwendig.

Die "Microsoft Sprachengine installieren" ist automatisch aktiviert. Diese wird benötigt damit die Sprachausgabe von Cockpit-XP funktioniert.

Drücken Sie nun den großen Knopf: "Installation starten"

Über das ConfigCenter->Basis Einstellungen -> Treiber können Sie diesen Dialog jederzeit wieder aufrufen.

! Schließen Sie nun diesen Dialog und dann beenden Sie Cockpit-XP und starten Windows NEU !

# 2.1. Installation USB-Treiber für USBBox, AnalogBox...

Alle USB-Karten von mir benötigen denselben USB-Treiber.

Da dieses Thema doch etwas umfangreicher ist haben wir für dieses Thema eine eigene Beschreibung erstellt

Für Neukunden von Cockpit-XP zur Info: Ab der Cockpit-XP Version 3.0.2 wurde ein neuer USB-Box Treiber eingesetzt. Der alte Treiber war unsigniert und damit für Windows 10 64 Bit Anniversary ungeeignet.

Für Neukunden ist die Treiber-Installationsdokumentation erst ab Seite 7 interessant.

Hier geht es zur Treiber-Installationsbeschreibung

# 3. Dokumente

Durch die Installation von Cockpit-XP sind Teile der Dokumentation von Cockpit-XP auf Ihrem PC installiert worden.

Die Dokumentation von Cockpit-XP erreichen Sie über

- Cockpit-XP starten und F1 drücken
- Start -> Alle Programme -> Cockpit-XP V3 -> Doku

Die weitere Vorgehensweise ist halt stark abhängig von Ihrer Bestellung bzw. welche Hardware Sie einsetzen

Im Kundenportal finden Sie alle Dokumente zu Cockpit-XP. Holen Sie sich hier die Dokumentation die Sie für Ihre bestellte Hardware benötigen.

https://kundenportal.cockpit-xp.de/dokumente.htm

Dieses Dokument ergänzt nur das Handbuch von Cockpit-XP V3 damit Sie schnell einen Überblick über die wichtigsten Dinge bekommen. Die meisten Punkte von hier sind im Handbuch wesentlich ausführlicher erklärt.

CpXP-Handbuch.pdf

# 4. Erklärung der Einstellungen

#### 4.1. StartCenter

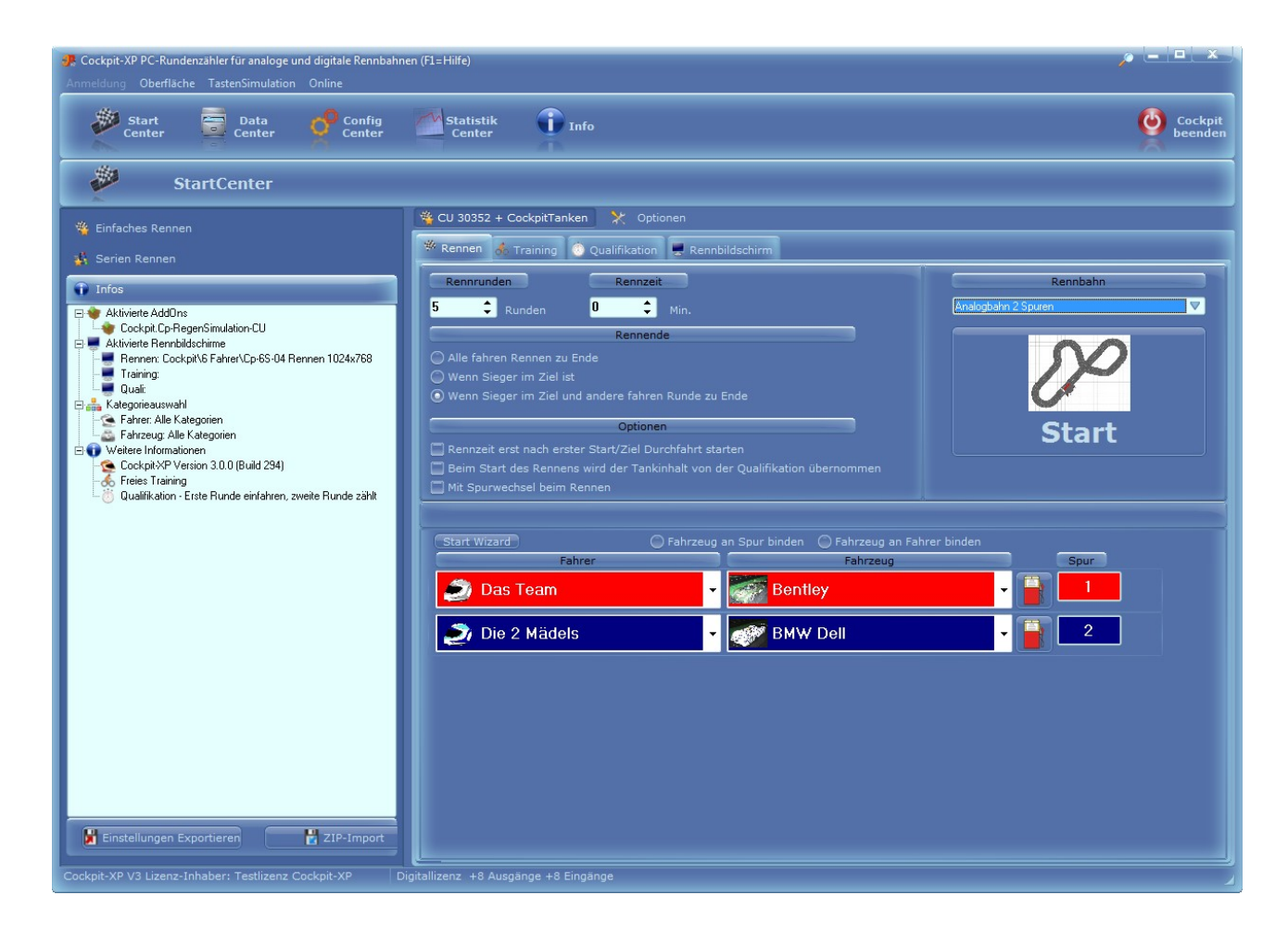

| Rundenrennen: | Anzahl Rennrunden eingeben und Rennzeit auf 0 setzen |
|---------------|------------------------------------------------------|
| Zeitrennen:   | Rennzeit eingeben und Rennrunden auf 0 setzen        |

Sind beide Felder gesetzt ist, ist das Rennen zu Ende, wenn das erste Ereignis eintrifft.

Hier auch noch das Rennende vorgeben. "Wenn Sieger im Ziel und andere fahren Runde zu Ende" ist die beliebteste Rennende Einstellung.

#### Rennbahn:

Wählen Sie hier nun Ihre neu angelegte Rennbahn aus.

(Alle Rennbahnen von mir sind nur Beispiele und passen vermutlich nicht für Ihre Rennbahn)

# 4.2. Rennbildschirm einrichten

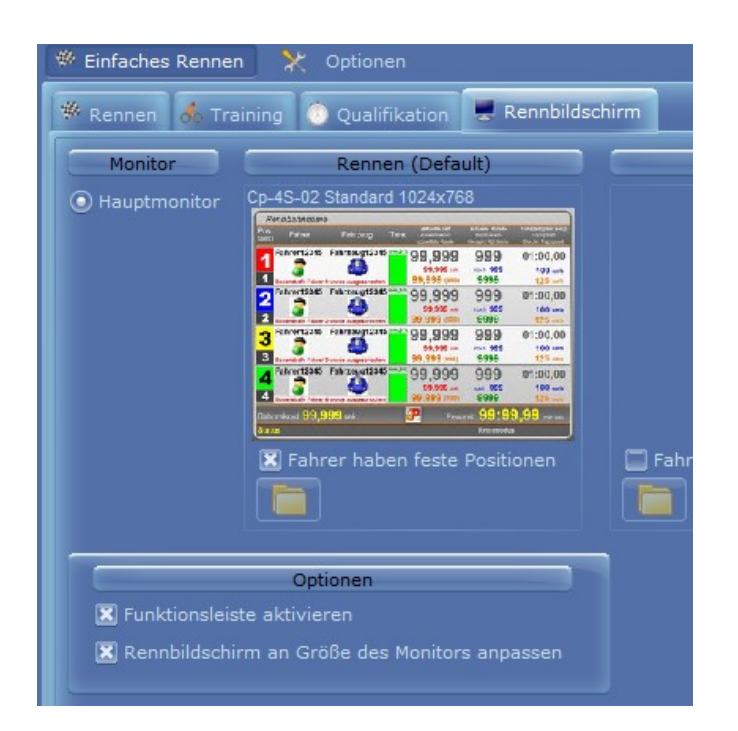

Abhängig von der Anzahl Spuren wählen Sie nun unter dem Reiter "Rennbildschirm" einen passenden Rennbildschirm aus.

Dazu auf den Ordner klicken und im nächsten Dialog den gewünschten Rennbildschirm auswählen.

# 4.3. TankSimulation

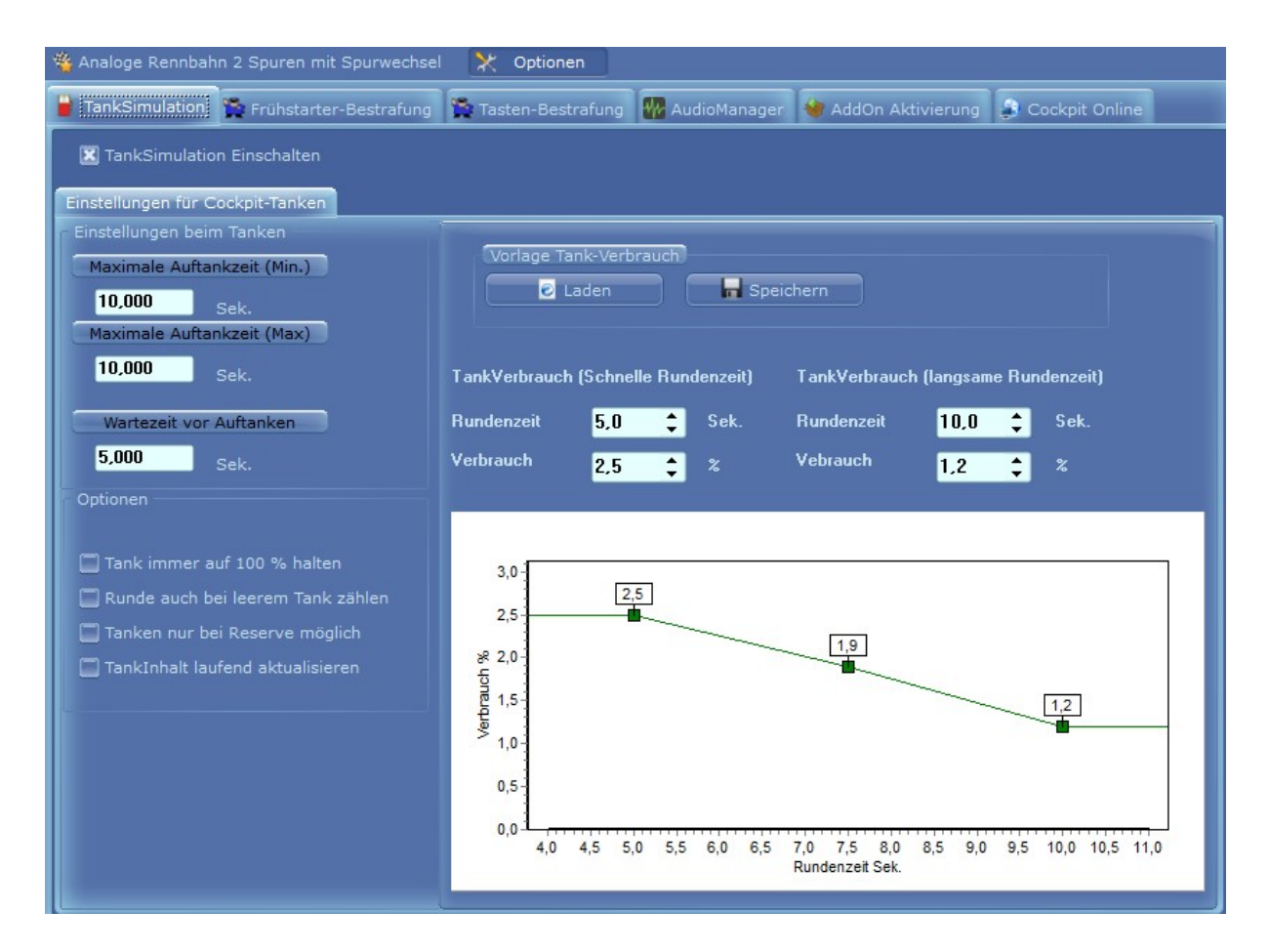

#### Wenn Sie eine Bahn mit Tanken haben dann muss hier die TankSimulation aktiviert werden. Ohne Aktivierung bleibt der Tank immer bei 100%.

#### Tankverbrauch:

Der Tankverbrauch pro Runde wird berechnet durch die folgenden Eingaben: Schnelle Rundenzeit / Langsame Rundenzeit / TankVerbrauch (Schnelle Rundenzeit) und TankVerbrauch (Langsame Rundenzeit). Die Gerade können Sie durch ändern des mittleren grünen Punktes ändern. (Direkt mit der Maus)

Welcher Verbrauch in % bei welcher Rundenzeit berechnet wird können Sie sehen wenn Sie mit der Maus über die Grafik fahren.

Die "Maximale Auftankzeit" ist die Zeit für das tanken von 0% bis 100% ( also von Tank=leer bis Tank=voll)

Hat Ihr Tank z.B.: 50% beim tanken wird genau die Hälfte der Auftankzeit benötigt bis der Tank wieder 100% hat.

Bei unterschiedlicher Auftankzeit von Min. und Max. wird zufällig zwischen diesen beiden Werten die maximale Auftankzeit berechnet.

Die "Wartezeit vor Tanken" startet wenn das Fahrzeug den Sensor mit der Belegung "Tanken Einfahrt" überfahren hat. Erst wenn die Wartezeit abgelaufen ist startet der eigentliche Tankvorgang.

Optionen sind selbsterklärend.

# 4.4. AudioManager

| 👋 Analoge Rennbahn 2 Spuren mit Spurwechsel 🛛 🔀 Optionen                                                                                                    |                                                                                                    |  |  |  |  |  |
|----------------------------------------------------------------------------------------------------|----------------------------------------------------------------------------------------------------|--|--|--|--|--|
| 🝟 TankSimulation 🙀 Frühstarter-Bestrafung                                                                                                    | 🎇 Tasten-Bestrafung 🙀 AudioManager 🍓 AddOn Aktivierung 🍃 Cockpit Online                                                                                                    |  |  |  |  |  |
| AudioManager Vorlage laden/speichern                                                                                                    |                                                                                                    |  |  |  |  |  |
| 🕑 Laden 🚽 🖬 Speichern                                                                                                    |                                                                                                    |  |  |  |  |  |
| Alle Audioereignisse                                                                                                    | Reporter während des Rennens                                                                                                    |  |  |  |  |  |
| <ul> <li>Rembahn</li> <li>Durchfahrt Start/Ziel</li> <li>Sieger ist im Ziel</li> <li>Einzel Rennen ist zu Ende</li> <li>Soerie Enzel Rennen ist zu Ende</li> <li>30 sek, vor Rennende</li> <li>5 Runden vor Rennende</li> <li>2 Runden vor Rennende</li> <li>2 Runden vor Rennende</li> <li>2 Runden vor Rennende</li> <li>8 Rekorde alle Bahnen</li> <li>8 Rekorde nur analoge Bahnen</li> <li>8 Rekorde Sektoren/TopSpeed</li> <li>9 Stafen</li> <li>9 Stafen</li> <li>9 Stafan</li> <li>9 Stafanel</li> <li>9 Stafanel</li> </ul> | Opponen   © Zufallig Sound oder Sprachtext ausgeben   Sound / Sprachtext abwechselnd ausgegeben   Alle Sounds / Sprachtexte nacheinander ausgegeben   Alle anderen Sounds/Sprachausgaben abbrechen und diesen Vorrangig ausgeben   Aufrufzeit Reporter alle   10   © Neuer Sound   © Neuer Sound   © Rennmodus   Immer aktiv   Alle   © Rennmodus   Immer aktiv   Alle   © Rennmodus   Immer aktiv   Alle   © Rennmodus   Immer aktiv   Alle   © Rennmodus   Immer aktiv   Alle   © Rennmodus   Immer aktiv   Alle   © Rennmodus   Immer aktiv   Alle   © Rennmodus   Immer aktiv   Alle   © Rennmodus   Immer aktiv   Alle   © Aktivierung ist eingeschränkt   Nks   % Istirer1% ist in Führung   © Rennmodus   Immer aktiv   Alle   © Rennmodus   Immer aktiv   Kistirer2% hal einen Abstand von %abstand2% Runden auf %fahrer1%   © Rennmodus   Immer aktiv |  |  |  |  |  |

Im Audiomanager werden alle Sounds und Sprachtexte verwaltet.

Auf jedes links stehende AudioEreignis kann ein Sound oder Sprachtext zugewiesen werden. Man kann auch mehrere Sounds oder Sprachtexte vorgeben. Es wird dann zufällig oder der Reihe oder Nacheinander dieser Sound/Sprachtext beim eintreffen von diesem Ereignis ausgegeben.

Genauere Beschreibung zum AudioManager finden Sie im Handbuch von Cockpit-XP.

Default mäßig sind schon sehr viele Ereignisse mit Sounds bzw. Sprachtexten hinterlegt.

Denke hier besteht zu Anfang noch kein Handlungsbedarf. Erst wenn Sie sich mehr mit Cockpit vertraut gemacht haben können Sie Ihre eigene Sounds und Sprachtexte ein pflegen.

#### 4.5. Bestrafungsdialoge

Für das Aussprechen und Umsetzen einer Zeitstrafe wird eine Bahnstromabschaltung pro Spur benötigt. Das Fahrzeug hält nach überfahren von Start/Ziel die eingestellte Zeitstrafe an.

Während des Rennens kann eine Strafe für einen Fahrer verhängt werden, in dem man die Zifferntaste seiner Spur betätigt.

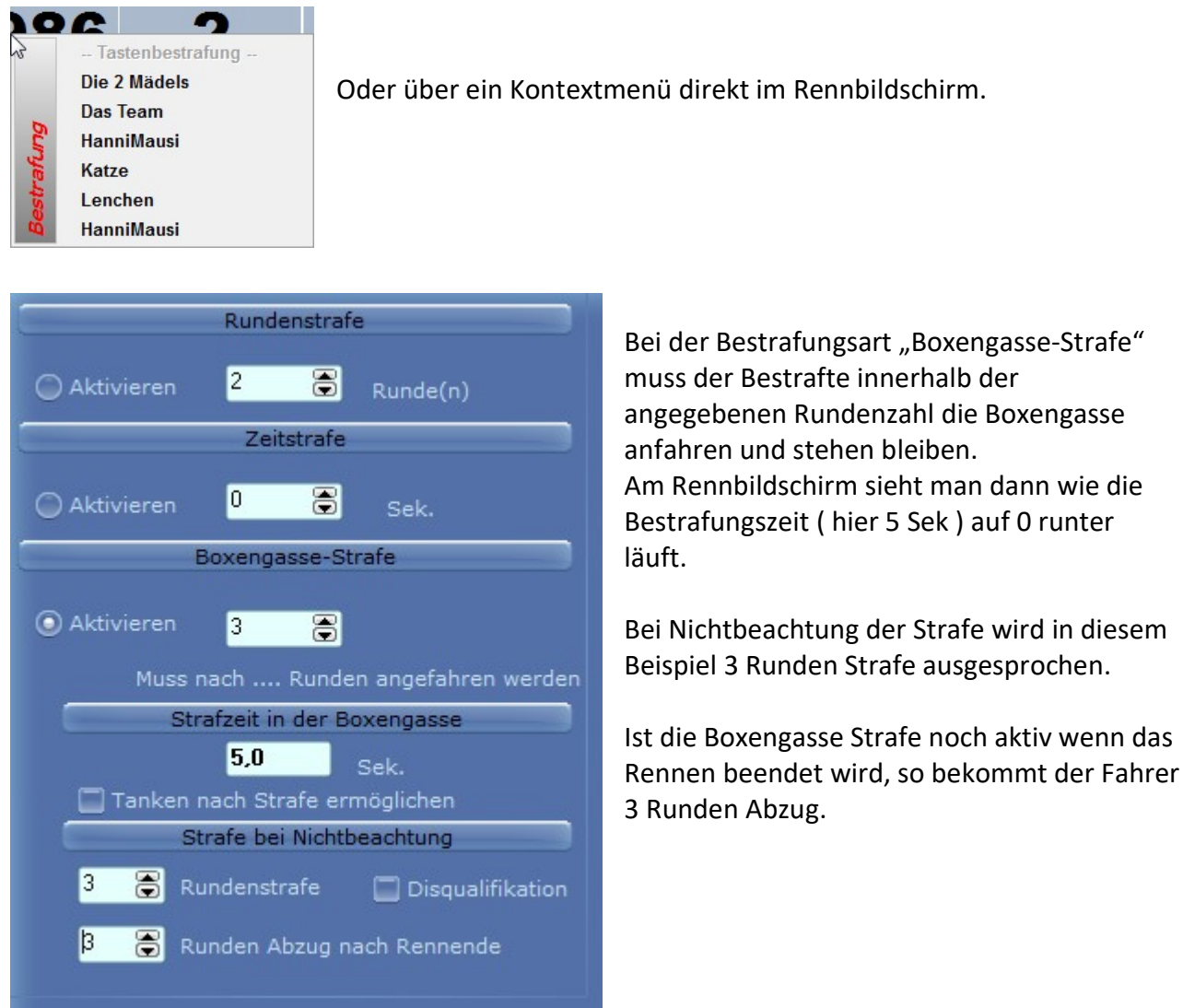

Wie Frühstarts geahndet werden, ist weiter unten beschrieben.

### 4.6. Spurfarben

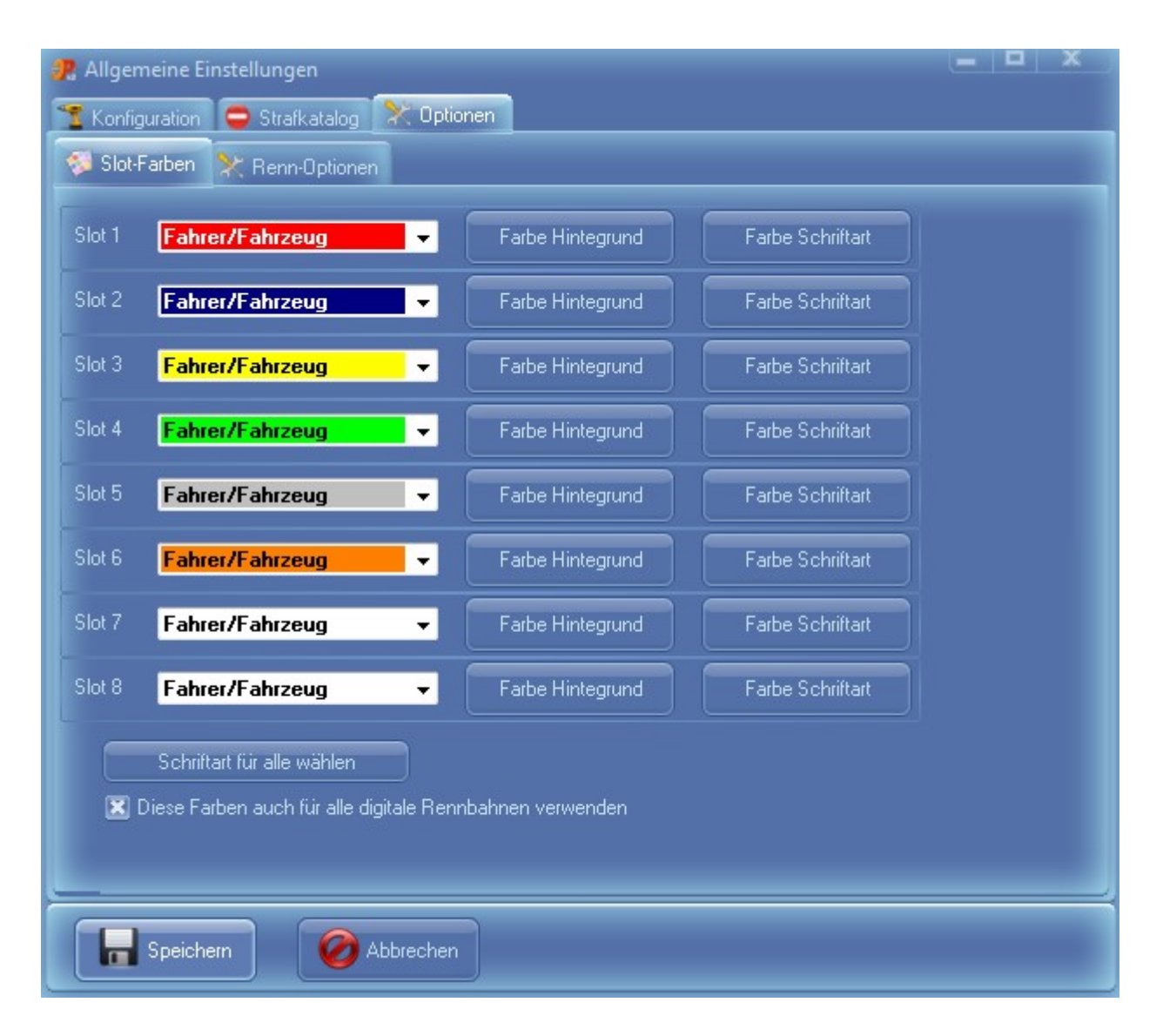

In diesem Dialog werden die Farben der Spuren eingestellt.

Über den Button "Schriftart für alle wählen" kann man außer der Schriftart auch die Größe der Schrift einstellen.

Standardmäßig ist dieser Dialog in den allgemeinen Einstellungen von Cockpit-XP zu finden. Man kann aber diesen Dialog auch in das StartCenter oder in die Rennbahn mappen.

# 4.7. Chaos-Optionen

| 🥐 Allgemeine Einstellungen                                                                             |
|----------------------------------------------------------------------------------------------------|
| 😤 Konfiguration 🍧 Konfiguration(2) 🤤 Strafkatalog 🔀 Optionen                                           |
| 🐬 Spur/Regler-Farben 🔀 Chaos-Optionen                                                                  |
|                                                                                                    |
| Uptionen bei Chaos (Pause)                                                                             |
| 🔲 Bestrafungsdialog bei Chaos anzeigen                                                                 |
| 🔀 Bei einem Chaos wird die Rundenzeit der Fahrer angehalten (Nachlaufzeit wird zur Rundenzeit addiert) |
| 🔲 Bei einem Chaos wird die Nachlaufzeit nicht zur Rennzeit addiert                                     |
| 🔲 Bei einem Chaos läuft die Rennzeit weiter                                                            |
|                                                                                                    |
| Bestrafung bei Chaos über Digitalen Eingang (zus. Hardware notwendig)                                  |
| Direkte Bestrafung                                                                                     |
| Bestrafung über Strafkatalog (Strafe: Chaos Slot aktiviert)                                            |
|                                                                                                    |
|                                                                                                    |
|                                                                                                    |
|                                                                                                    |

- A) Will man bei einem Chaos gleich den Verursacher bestrafen kann man die Option "Bestrafungsdialog bei Chaos anzeigen" aktivieren. Es poppt dann automatisch nach einem Chaos der Bestrafungsdialog auf.
- B) Wird ein Chaos während dem Rennen ausgelöst wird auch die Rundenzeit der Fahrer angehalten. Die eingestellte Nachlaufzeit ( in der Rennbahn ) wird noch zur Rundenzeit dazu addiert.

Ohne diesen Haken läuft die Rundenzeit der Fahrer bei Chaos weiter.

Beschreibung aller Optionen siehe Handbuch von Cockpit-XP.

#### 4.8. Frühstarterkennung

Beim Start mit der Startampel wird ein Frühstart erkannt.

Bei Frühstart blinkt die Bildschirmampel "Gelb" und kurze Zeit später wird ein Dialog zur Bestrafung des Frühstarters automatisch angezeigt. (wenn in Rennoptionen aktiviert)

| te Bestrafung Straf Katalog |            |                                    |
|-----------------------------|------------|------------------------------------|
| Fahrer                      | Bestrafung | Rundenstrafe                       |
| 📩 Das Team                  | - 0        | 💿 Aktivieren 🗧 😴 Runde(n)          |
| Die 2 Mädels                | <b>-</b>   | Zeitstrafe                         |
| 🚰 HanniMausi                | <b>-</b>   | 🔘 Aktivieren 🗧 👼 Sek.              |
| 🦾 Katze                     | <b>-</b>   | Boxengasse-Strafe                  |
| Kenchen                     | <b>-</b>   | 🔿 Aktivieren 👖 🚗                   |
| Schildi 🛛                   | - 🗆        | Muss nach Runden angefahren werden |
|                             |            | Strafzeit in der Boxengasse        |
|                             |            | 0,0 Sek.                           |
|                             |            | Tanken nach Strafe ermöglichen     |
|                             |            |                                    |
|                             |            |                                    |
|                             |            |                                    |
|                             |            |                                    |

In diesem Dialog nun in der Spalte "Bestrafung" neben dem Namen des Frühstartverursachers einen Haken setzen. Der Haken kann auch mit der Taste 1-8 gesetzt werden.

Die Strafart z.B. "Rundenstrafe" auswählen – sofern noch nicht geschehen – und die gewünschte Anzahl Runden eingeben. Danach "Speichern" drücken. Die letzte Einstellung wird immer gespeichert und kommt automatisch beim nächsten Aufruf.

Die Bestrafung wird auch über die Sprachausgabe gemeldet.

Die meisten Rennbildschirme zeigen auf dem Monitor an, dass eine Strafe verhängt worden ist.

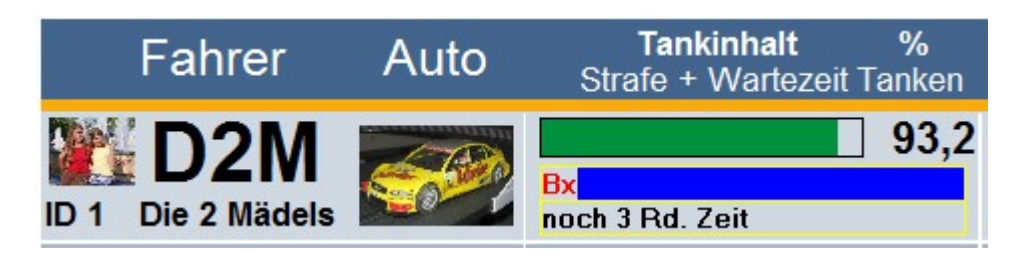

Hier wurde eine Boxengasse Strafe ausgerufen. Fahrer hat noch 3 Runden Zeit in die Box zu fahren.

Die Anzeige zeigt auch bei mehrfacher Bestrafung (z.B. Boxengasse-Strafe und Rundenstrafe) alles an.

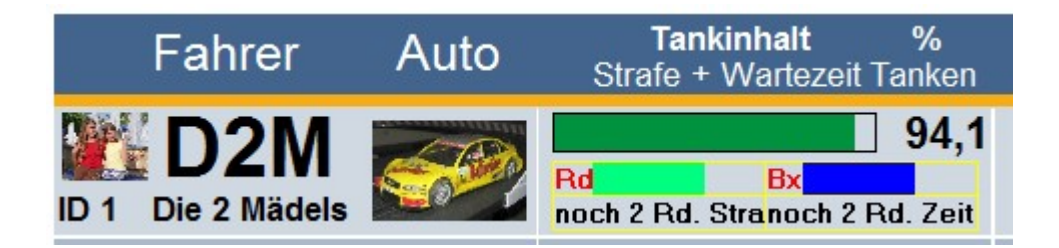

#### 4.9. Neues Fahrzeug anlegen

Ein neues Fahrzeug wird im DataCenter -> Fahrzeuge angelegt.

Dazu im linken Fenster "Fahrzeuge" auswählen und im rechten Fenster mit der rechten Maustaste aus dem Kontextmenü "Neues Fahrzeug anlegen" auswählen.

| Fahrzeug: Porsche 132 bearbeiten<br>Allgemein AudioManager ControlCenter CU-30352 |                  |                                          |   |  |  |                                              |                     |  |  |  |  |  |
|-----------------------------------------------------------------------------------|------------------|------------------------------------------|---|--|--|----------------------------------------------|---------------------|--|--|--|--|--|
| 🚼 Laden 🕑 Einfügen 📮 Löscheri 属                                                   |                  | Porsche 132                              |   |  |  |                                              |                     |  |  |  |  |  |
|                                                                                   | Voller Name      |                                          |   |  |  |                                              |                     |  |  |  |  |  |
| <i>(</i> ).                                                                       | Fahrzeugtyp      | Dinitales Fahrzeun                       | _ |  |  |                                              |                     |  |  |  |  |  |
|                                                                                   | Im Fineatz ceit  | An An An An An An An An An An An An An A |   |  |  |                                              |                     |  |  |  |  |  |
|                                                                                   |                  | 27.09.2018 7 V-Ermittlung:               |   |  |  |                                              |                     |  |  |  |  |  |
|                                                                                   | Kategorien       | Digitale 🔍 Kategorie löschen             |   |  |  |                                              |                     |  |  |  |  |  |
|                                                                                   | Info zum Fahrzei | eug Eigenschaften Extras                 |   |  |  |                                              |                     |  |  |  |  |  |
|                                                                                   | Aktueller R      | Reifenhersteller                         |   |  |  |                                              |                     |  |  |  |  |  |
|                                                                                   | Reifenstatu      | tus OK                                   |   |  |  |                                              |                     |  |  |  |  |  |
|                                                                                   | Motor            |                                          |   |  |  |                                              |                     |  |  |  |  |  |
|                                                                                   | Motorhalter      | er Bild                                  |   |  |  |                                              |                     |  |  |  |  |  |
| 🗖 Service Intervall aktivisnen                                                    | Ritzel           |                                          |   |  |  |                                              |                     |  |  |  |  |  |
|                                                                                   | Zannrad          |                                          |   |  |  |                                              |                     |  |  |  |  |  |
|                                                                                   | Decoder Bi       | Bild                                     |   |  |  |                                              |                     |  |  |  |  |  |
|                                                                                   |                  |                                          |   |  |  |                                              |                     |  |  |  |  |  |
|                                                                                   |                  |                                          |   |  |  |                                              |                     |  |  |  |  |  |
|                                                                                   |                  |                                          |   |  |  |                                              |                     |  |  |  |  |  |
|                                                                                   | <b>.</b>         |                                          |   |  |  |                                              |                     |  |  |  |  |  |
|                                                                                   |                  |                                          |   |  |  |                                              |                     |  |  |  |  |  |
| Rennbahn                                                                          |                  |                                          |   |  |  |                                              |                     |  |  |  |  |  |
| <b>v</b>                                                                          |                  |                                          |   |  |  |                                              |                     |  |  |  |  |  |
|                                                                                   | Max. 10 Best     | istzeiten von diesem Fahrzeug            | ٦ |  |  |                                              |                     |  |  |  |  |  |
|                                                                                   |                  |                                          |   |  |  |                                              |                     |  |  |  |  |  |
|                                                                                   |                  |                                          |   |  |  |                                              |                     |  |  |  |  |  |
|                                                                                   |                  |                                          |   |  |  |                                              |                     |  |  |  |  |  |
| Rund                                                                              |                  |                                          |   |  |  |                                              |                     |  |  |  |  |  |
|                                                                                   |                  |                                          |   |  |  |                                              |                     |  |  |  |  |  |
|                                                                                   |                  |                                          |   |  |  | Speichern 🧭 Abbrechen 🗷 Fahrzeug in der Ausw | ahlliste aktivieren |  |  |  |  |  |

Der Name des Fahrzeuges muss eindeutig sein.

"Fahrzeug in der Auswahlliste aktivieren" muss aktiviert sein damit das Fahrzeug im StartCenter ausgewählt werden kann.

Als Fahrzeug-Typ: "Analoges Fahrzeug" oder "Alle" auswählen

Alle anderen Angaben sind optional. Weitere Infos zu "Service Intervall" und "Fahrzeug Eigenschaften" stehen im Handbuch zu Cockpit-XP.

Unten sieht man die Statistikdaten zu diesem Fahrzeug abhängig von der ausgewählten Rennbahn.

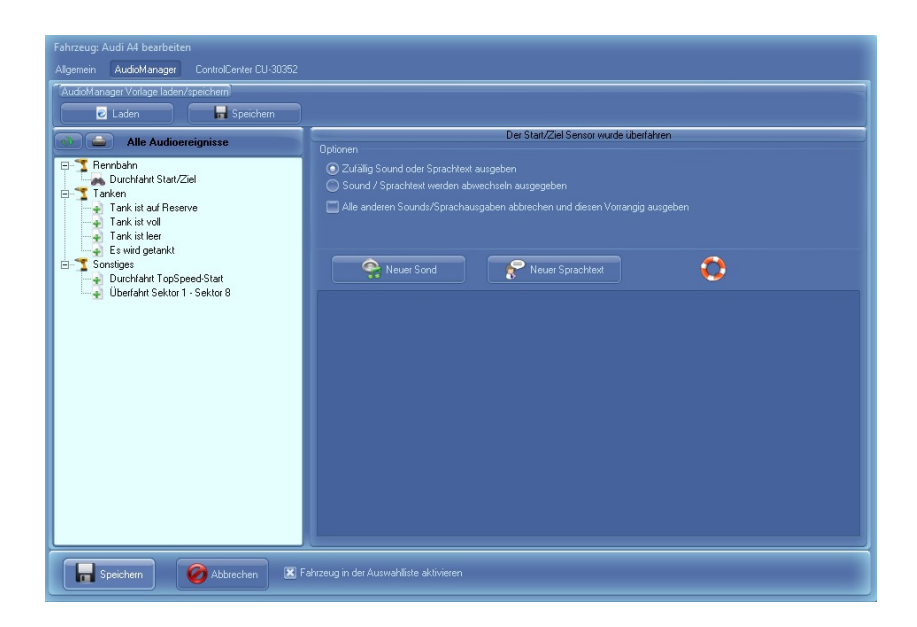

Im AudioManager können Sie für bestimmte Ereignisse Sounds und Sprachausgaben definieren die nur für dieses Fahrzeug ausgegeben werden. Siehe auch: <u>AudioManager</u>

| Fahrzeug: Citroen bearbeiten                                                        |                                                                                          |  |  |  |
|-------------------------------------------------------------------------------------|------------------------------------------------------------------------------------------|--|--|--|
| Allgemein AudioManager Cockpit-Tanken                                               |                                                                                          |  |  |  |
| ⊂ Optionen<br>☐ Tank-Verbrauch Fahrzeug aktivieren<br>☐ Tank Immer auf 100 % halten | Vorlage Tank-Verbrauch                                                                   |  |  |  |
|                                                                                     | Niedrig TankVerbrauch (Schnelle Rundenzeit) Hoch                                         |  |  |  |
|                                                                                     | Niedrig TankVerbrauch (langsame Rundenzeit) Hoch                                         |  |  |  |
|                                                                                     | Schnelle Rundenzeit 5 🕃 Langsame Rundenzeit <sup>10</sup> 🕃                              |  |  |  |
|                                                                                     | 3.0<br>2.5<br>2.5<br>2.0<br>1.2<br>1.2<br>1.2<br>0.5                                     |  |  |  |
|                                                                                     | 0,0<br>4,0 4,5 5,0 5,5 6,0 6,5 7,0 7,5 8,0 8,5 9,0 9,5 10,0 10,5 11,0<br>Rundenzeit Sek. |  |  |  |
| Speichern 🔗 Abbrechen                                                               | () Fahrzeug in der Auswahlliste aktivieren                                               |  |  |  |

Möchten Sie für dieses Fahrzeug einen individuellen Spritverbrauch dann aktivieren Sie auf dieser Seite "Tankverbrauch Fahrzeug aktivieren".

#### 4.10. Neuen Fahrer anlegen

Ein neuer Fahrer wird im DataCenter -> Fahrer angelegt.

Dazu im linken Fenster "Fahrer" auswählen und im rechten Fenster mit der rechten Maustaste aus dem Kontextmenü "Neuer Fahrer anlegen" auswählen.

| Fahrer: Ziegi bearbeiten<br>Allgemein AudioManager         |                                                                                                    |   |  |  |  |  |
|------------------------------------------------------------|----------------------------------------------------------------------------------------------------|---|--|--|--|--|
| Loden Configure Loscher                                    | Fahrername: Image: Constraint of the constraint of the constrain |   |  |  |  |  |
| Rennbahn<br>Digitalbahn mit CU 30352 🔹 Bestzeit: 13,6      | 76 Sek. am 24.08.2017 gefahren mit "McLaren 3"                                                                                                    |   |  |  |  |  |
|                                                            | Max. 10 Bestzeiten von diesem Fahrzeug                                                                                                    |   |  |  |  |  |
| 18<br>16<br>14<br>14<br>12<br>10<br>10<br>8<br>4<br>2<br>0 | 13,676<br>MoLaren 3 [24.08.2017]                                                                                                    | - |  |  |  |  |
|                                                            |                                                                                                    |   |  |  |  |  |
| Speichern Speichern Speichern Speichern                    |                                                                                                    |   |  |  |  |  |

Fahrername muss eindeutig sein.

Das Kurzzeichen (3 Zeichen) wird in einigen Rennbildschirmen angezeigt und sollte gesetzt werden.

Klingt der Sprachtext für den Fahrername nicht schön kann man einen besseren Fahrername für die Sprachausgabe angeben und über den Knopf "Sprachtest" auch überprüfen wie er bei der Sprachausgabe klingt.

Maximale Fz. Geschw. Stufe wird nur bei einer Digitalen Rennbahn benötigt

"Fahrer in der Auswahlliste aktivieren" ermöglicht, dass der Fahrer im StartCenter in der Fahrerliste auftaucht.

# 4.11. AddOns

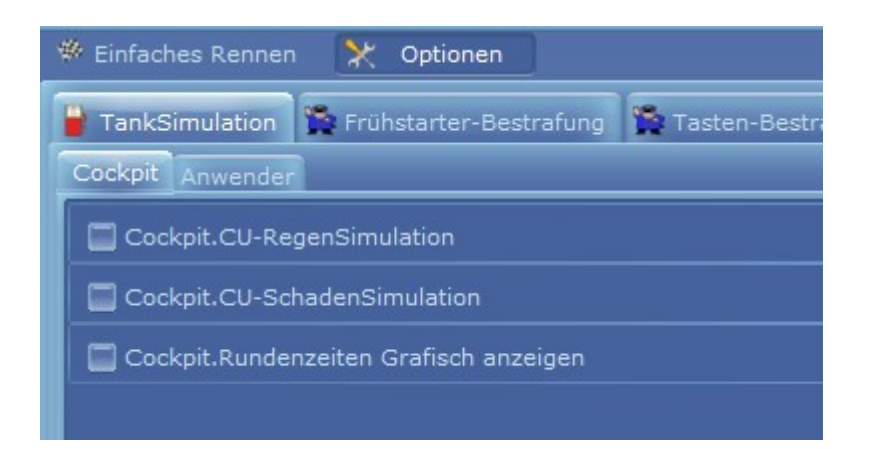

CU-Regensimulation und CU-SchadenSimulation geht leider nur bei einer digitalen Rennbahn mit CU 30352.

Wer ein TNT von mir hat kann sich freuen. Dafür wurde das Schaden und RegenSimulations AddOns angepasst.

Das AddOn "Rundenzeiten Grafisch anzeigen" können Sie mal aktivieren. Zeigt im Training und Rennen die gefahrenen Rundenzeiten grafisch an.

Weitere AddOns finden Sie über die Online Funktion im Menü

Beliebte AddOns sind:

- Abspielen von Nationalhymnen am Ende des Rennens
- SLX Simulation
- Und viele mehr

Hinweis: Im ConfigCenter kann man AddOns die man nicht benötigt auf "nicht aktiv" schalten. Nicht aktive AddOns werden auch nicht auf dieser Seite angezeigt.

# 5. Rennstart

Im StartCenter die Fahrer und Fahrzeuge auswählen (Angabe von einem Fahrzeug wird nicht unbedingt benötigt)

| 😤 Einfaches Rennen 🛛 🗙 Optionen                      |                                    |                    |  |  |  |  |
|------------------------------------------------------|------------------------------------|--------------------|--|--|--|--|
| 🏶 Rennen 🚓 Training 💿 Qualifikation 🗶 Rennbildschirm |                                    |                    |  |  |  |  |
| Rennrunden Rennzeit                                  |                                    | Rennbahn           |  |  |  |  |
| 5 🗘 Runden 0 🗘 Min.                                  |                                    | Analogbahn 2 Slots |  |  |  |  |
| Rennende                                             |                                    |                    |  |  |  |  |
| 🔘 Alle fahren Rennen zu Ende                         | Wichtig                            |                    |  |  |  |  |
| Wenn Sieger im Ziel ist                              |                                    |                    |  |  |  |  |
| 💿 Wenn Sieger im Ziel und andere fahren Runde zu     |                                    |                    |  |  |  |  |
|                                                      |                                    |                    |  |  |  |  |
| Optionen                                             |                                    | Start              |  |  |  |  |
| Rennzeit erst nach erster Start/Ziel Durchfahrt sta  | arten                              | <i>I</i>           |  |  |  |  |
| Beim Start des Rennens wird der Tankinhalt von d     | der Qualifikation übernommen 🛛 🎽   |                    |  |  |  |  |
| Mit Spurwechsel beim Rennen                          |                                    |                    |  |  |  |  |
| 1 State                                              |                                    |                    |  |  |  |  |
| Start Wizard O Fahrzeug                              | an Spur binden 🔘 Fahrzeug an Fahre | er binden          |  |  |  |  |
| Fahrer                                               | Fahrzeug                           | Spur               |  |  |  |  |
| Katze 🗸 🗸                                            | Bentley                            | - 🙀 🔳              |  |  |  |  |
| Schildi 🗸                                            | BMW Dell                           | - 2                |  |  |  |  |
|                                                      |                                    |                    |  |  |  |  |

Dann den großen "Start" Button drücken.

Über das TankSymbol neben der Spurnummer wird die TankSimulation vom Fahrzeug aufgerufen.

Wird ein Stern dargestellt, ist die TankSimulation vom Fahrzeug eingeschaltet. Ohne Stern wird die Einstellung von der allgemeinen TankSimulation verwendet.

#### Anmerkung:

Wichtig ist die richtige Rennbahn auszuwählen.

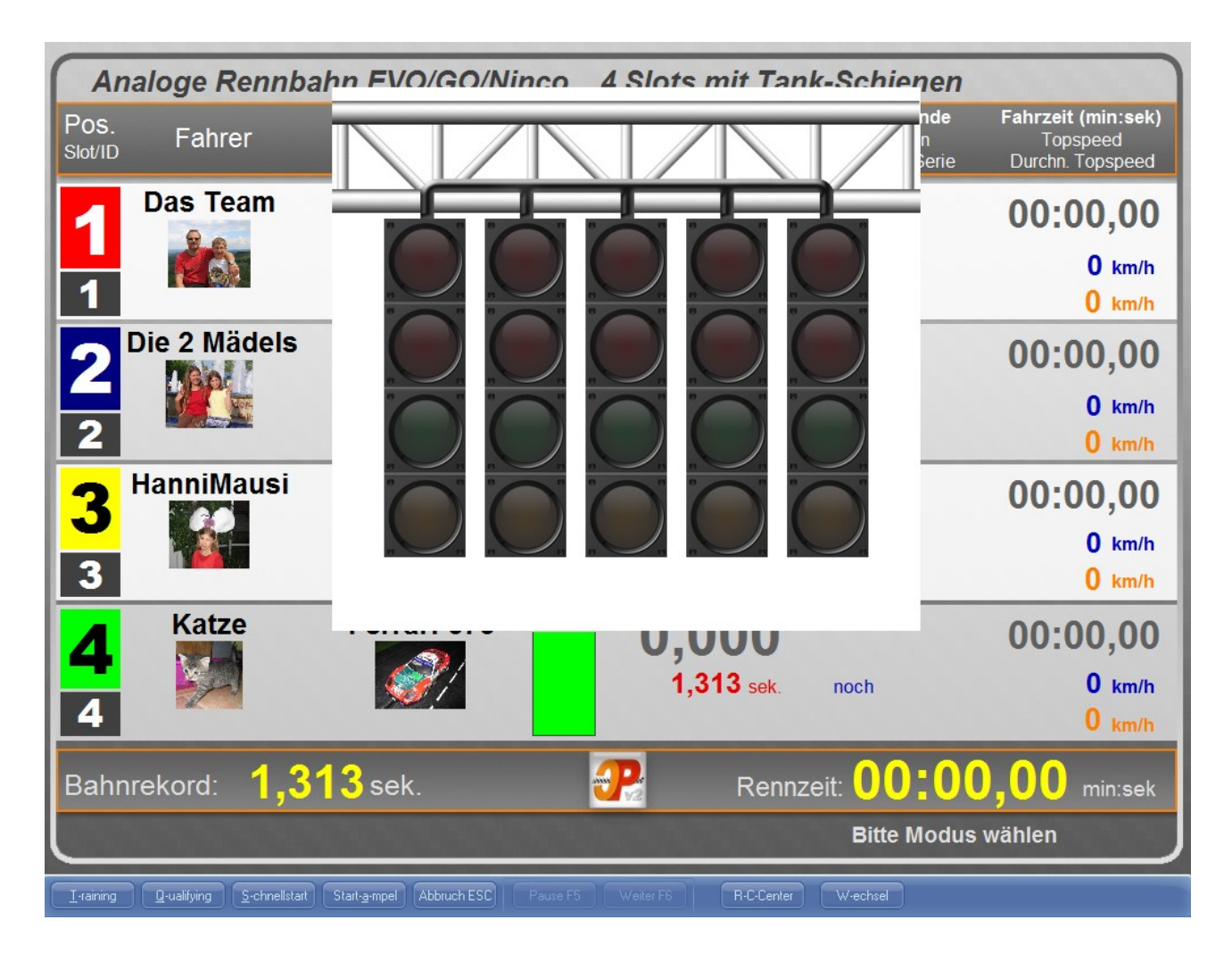

Nach dem ersten Start befindet sich der Rennbildschirm (kurz RBS genannt) in einem neutralen Zustand (Rennbahn STOPP).

Mit Klick auf den Button "Training" oder durch Drücken der Taste <t> kann man nun das Training starten.

Im Trainingsmodus erst einmal ein paar Runden mit den Fahrzeugen drehen und prüfen, ob die Runden korrekt erfasst werden.

Hat man eine Bahn mit Tanken dann auch prüfen ob der Tank auch verbraucht wird und ob man tanken kann.

Getankt wird zwischen 2 Sensoren. Einfach die Wartezeit vor tanken abwarten.

# 6. Menüpunkt Online

#### 6.1. Rennbildschirme/AddOns laden/aktivieren/updaten

Cockpit-Xp hat ab der Version 3.0 die Möglichkeit Online Rennbildschirme und AddOns zu laden/aktivieren bzw. auch auf den neusten Stand zu lassen.

Die AddOns/Rennbildschirme werden von Cockpit-XP Kunden die für sich diese AddOns/Rennbildschirme entwickelt haben zur Verfügung gestellt. Es entstehen also keinerlei Kosten für Sie.

| Online                                   |
|------------------------------------------|
| Online Update AddOns und Rennbildschirme |
| Online Update Cockpit-XP                 |

Aufruf über den Menüpunkt "Online" und dann "Online Update AddOns und Rennbildschirme"

| ł | Haftungsausschluß                                                                                                    |  |  |  |  |
|---|----------------------------------------------------------------------------------------------------|--|--|--|--|
|   | Haftungsausschluß                                                                                                    |  |  |  |  |
|   | AddOns und Rennbildschirme werden ohne jede Gewährleistung für Funktion, Korrektheit oder Fehlerfreiheit kostenlos zur Benutzung zur Verfügung gestellt.                                                                                                    |  |  |  |  |
|   | Für jedweden direkten oder indirekten Schaden - insbesondere Schaden an anderer<br>Software, Schaden an Hardware, Schaden durch Nutzungsausfall und Schaden durch<br>Funktionsuntüchtigkeit der Software, können die AddOns/RBS Hersteller und der<br>Hersteller von Cockpit-XP nicht haftbar gemacht werden. |  |  |  |  |
|   | Ausschließlich der Benutzer haftet für die Folgen der Benutzung dieser Software.                                                                                                    |  |  |  |  |
|   | Diese Software wurde mit größter Sorgfalt entwickelt, jedoch können Fehler niemals ausgeschlossen werden.                                                                                                    |  |  |  |  |
|   | Verletzung von Urheberrechten (Bilder/Sounds/etc.) wurden vom Hersteller von<br>Cockpit-XP nicht geprüft und liegen deshalb zu 100% in der Verantwortung vom<br>AddOn/Rennbildschirm Hersteller.                                                                                                    |  |  |  |  |
|   | Drücken Sie den Button "Ich aktzeptiere" wenn Sie diesen Bestimmungen zustimmen<br>oder den Button "Ich akzeptiere nicht" wenn Sie diesen Bestimmungen nicht zustimmen.                                                                                                    |  |  |  |  |
|   |                                                                                                    |  |  |  |  |
|   | Ich akzeptiere nicht Ich akzeptiere                                                                                                    |  |  |  |  |

Im Nachfolgenden Dialog müssen Sie einen Haftungsausschluß akzeptieren. *Bitte gut Durchlesen*. Nur wenn Sie "Ich akzeptiere" drücke geht es weiter.

| P | Willkommen beim Cockpit-XP Online UpdateService für Rennbildschirme und AddOns       |                                                                                                    |                                                         |                                  |  |  |
|---|--------------------------------------------------------------------------------------|----------------------------------------------------------------------------------------------------|---------------------------------------------------------|----------------------------------|--|--|
|   | Hersteller Rennbahn-Typ<br>Atle V Atle V<br>Suche in Name/Stichwörter Freischaltcode | AddOns Rennbild-<br>Schirme Pakete                                                                            |                                                         |                                  |  |  |
|   | Name und Version                                                                     | Beschreibung                                                                                                  | Hersteller                                              | Installiere/Entfe                |  |  |
| 1 | FK-25-01 Mike Rennen 1024x768<br>Version: 1.0                                        | Renchöldschirm im Heim Design für 2 Fahrer, Auflösung 1024x768, mit<br>Funktionsleiste.                       | Fieser-Kardinal<br>Slotter im Auftrsg des Hermi - ;-)   | Installiere                      |  |  |
| 2 | FK-25-01 Mike Training und Quali 1024x768<br>Version: 1.0                            | Renobidschirm im Helm Design für 2 Fahrer, Auflösung 1024x768, mit<br>Funktionsleiste.                        | Fireser-Kardinal<br>Slotter im Auftreg des Herrnî - ;-) | installiere<br>Nicht Installiert |  |  |
| 3 | FK-45.01 Mike Rennen 1024x768<br>Version: 1.0                                        | Renchläschirm im Heim Design für 4 Fahrer, Auflösung 1024x768, mit<br>Funktionsleiste.                        | Fieser-Kardinal<br>Slotter in Auftrsg des Herrni - ;- ) | installiere<br>Nicht Installiert |  |  |
| 4 | FK-45-01 Mike Training und Quali 1024x768<br>Version: 1.0                            | Rennbildschirm für Training und Quali im Helm Design für 4 Fahrer, Auflösung<br>1024x768, mt Funktionsleiste. | Fieser-Kardinal<br>Slotter im Auttrag des Hermt - ;)    | Installiere<br>Nicht Installiert |  |  |
|   | Schließen                                                                            |                                                                                                    |                                                         |                                  |  |  |

Damit Sie schnell mal was sehen einfach auf den Knopf "Rennbildschirme" bzw. "AddOns" oder "Themen Pakete" drücken.

Über Hersteller, RennbahnTyp und Suche können Sie die Ergebnisliste verkleinern Freischaltcode benötigen Sie für ein versteckten RBS/AddOn. Würden Sie dann direkt vom Hersteller bekommen.

Zum Installieren einfach den Knopf rechts "Installiere" drücken und weitere Meldungen abwarten

| P | P Willkommen beim Cockpit-XP Online UpdateService für Rennbildschirme und AddOns     |                                                                                                    |                                                                                                    |                                                                              |  |
|---|--------------------------------------------------------------------------------------|----------------------------------------------------------------------------------------------------|----------------------------------------------------------------------------------------------------|------------------------------------------------------------------------------|--|
|   | Hersteller Rennbahn-Typ<br>Alle V Alle V<br>Suche in Name/Stichwörter Freischaltoode | AddOns Rennbild-<br>Schirme Pakete                                                                                                    |                                                                                                    |                                                                              |  |
|   | Name und Version                                                                     | Beschreibung                                                                                                    | Hersteller                                                                                                    | Installiere/Entfe ^                                                          |  |
| 4 | Cp.KersMitCUAdapter-CU<br>Version: 2.0                                               | Kurzbeschreibung<br>Dieses Addön Nunktioniert nur mit der CU 30352 und einem CUAdapter. Der<br>CUAdapter wird auf Doppeklick mit Weichentaste konfiguriert ( steht in Doku wie<br>das geht)<br>Drückt man nun während einem Rennen (Training/Duali geht auch) die<br>Weichentaste 2- oder 3 x ( en achdom wie der CUAdapter konfiguriert ist) wird<br>die Geschwindigkeit vom Fahrzeug um Eins erhöht.Der TankStand muss dazu<br>kleiner als der eingestellte Viert sein. Drückt man nochmals 2-x oder 3 x kann die<br>Geschwindigkeit vom Fahrzeug um Eins erhöht.Der TankStand muss dazu<br>kleiner als der eingestellte Viert sein. Drückt man nochmals 2-x oder 3 x kann die<br>Geschwindigkeit noweter nöhlt wierden bad en Grenzvert von 15 erreicht ist.<br>Sobalt man tankt wird wieder der normale Geschwindigkeit gemacht | Cockpit<br>Besuchen Sie mal wieder unsere Homepape,                                                                                   | Installiere                                                                  |  |
| 5 | Cp-Regensimulation-CU<br>Version: 2.0                                                | Ablauf<br>Während dem Rennen fängt es zufällig an zu regnen. Entsprechende<br>Schaden-Symbole erscheinen im RBS<br># Jedes Fahrzeug bekommt dann bei überfahrt Start/Ziel einen neuen<br>Geschwindigkets- und Bremswert (je nach Einstellung)!<br>Ist der Regen vorbei wird wieder bei Überfahrt Start/Ziel der ätutele<br>Geschwindigkets- und Bremswert eingestellt.<br>Fährt man während dem Regen in die Boxengasse und wartet die eingestellte<br>Wartezet ab erfätt man wieder seine aktuellen Geschwindigkets- und<br>Bremswerte. # Aber erst bei der nächsten Überfahrt Start/Ziel Wann und wie<br>Brange es regnet wird in den Eingeben des AddOns eingestelt. Einess der neue                                                                                                    | Cockpit<br>Besuchen Sie mal wieder unsere Homepage.<br>Dieses AddOn ist bei der Installation von Cockpit-XP bereits<br>vornstalliert. | Entferne<br>Installierte<br>Version: 2.0<br>Diese Version<br>ist Installiert |  |
| 6 | Cp-SchadenSimulation-CU<br>Version: 2.0                                              | Ablart:<br>Während den Rennen wird zufällig einem Fahrer ein neuer<br>Geschwindigkets wert oder Brems wert (auch Zufall) zugewiesen. Eine<br>Sprachausgabe informiert darüber: Ist auch ein Schadenssymhol im RBS<br>definiert wird der Schaden auch im RBS angezeigt. Der neue Wert wird aber<br>erst bei überfahren von Start/Zeil an das Fahrzeug gesendet!<br>Um wieder die nomakin Fährvertz uie rahlen mussen min die Boxengasse<br>und die eingesstellte Wartzeit abwarten. Intat man die Wartzeit abgewartet wird<br>dies angesagt (CShadenssymhol im RBS verschwindet ).<br># Die normakin Fahrzeug sendet!<br># Die normakin Fahrzeug sendet!                                                                                                    | Cockpit<br>Besuchen Sie mal wieder unsere Homepage,<br>Dieses AddOn ist nach der Installation von Cockpit-XP<br>bereits vormstallert. | Entierne<br>Installierte<br>Version: 2.0<br>Diese Version<br>ist Installiert |  |
| 7 | FK - Chaos Verarbeitung<br>Version: 1.0                                              | Wird einer der Not-Aus Schalter gedrückt, geht die Bahn in Chaos und die<br>Beleuchtung geht am jeweilgen Schalter an, welcher gedrückt hat. Drücken<br>mehrere Leute gelichzeitig einen Chaos-Schalter (was im Eifer des<br>Renngeschehens durchaus vorkommen kann), registriert das AddOn jeden<br>gedrückten Taster: Die Chaos Joker werden nur im Rennen berechnet, und zwar<br>für jeden gedrückten Chaos Pitzschalter. Erst wenn alle wieder entriegelt wurden,                                                                                                    | Fieser-Kardinal<br>Slotter im Auftrag des Herrn! - ;-)                                                                                | Installiere<br>Nicht Installiert                                             |  |
|   | Schließen                                                                            |                                                                                                    |                                                                                                    |                                                                              |  |

Ist bei Ihnen bereits ein Rennbildschirm / AddOn installiert wird dies auch angezeigt. Die rechte Spalte wird grün hinterlegt. Über den Knopf "Entferne" kann der RBS/AddOn deinstalliert werden.

Grün bedeutet Ihre Version ist auf dem neusten Stand. Keine Aktion notwendig.

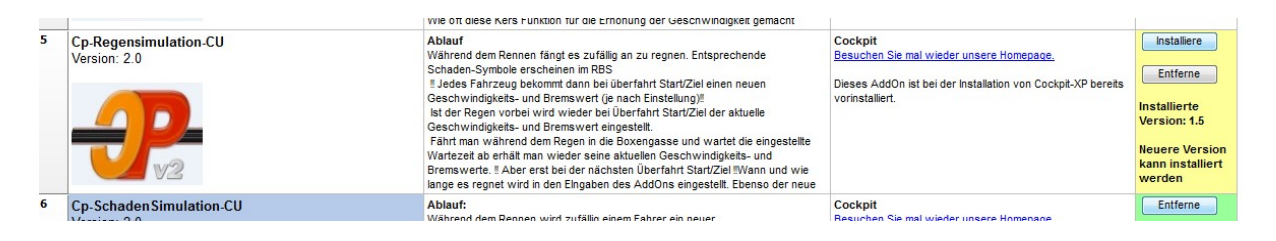

Wird die rechte Spalte gelb hinterlegt gibt es eine neuere Version und kann Installiert werden. Wichtig ist die Informationen zu der neuen Version zu lesen. Es kann sein, dass man Einstellungen ändern muss. Kommt halt auf das AddOn an.

# 6.2. Update Cockpit-XP

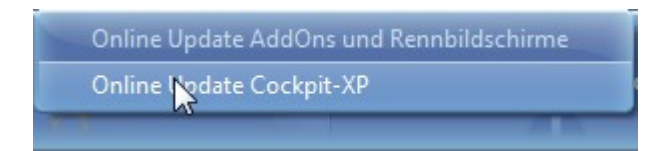

Über diesen Menüpunkt haben Sie die Möglichkeit die Cockpit-XP EXE zu aktualisieren bzw. upzudaten.

Ihre aktuelle Version wird mit der neusten Online Version verglichen. Über den Knopf installieren kann die angebotene Version installiert werden.

# 7. Cockpit Beispieldaten löschen

Sind sämtliche Tests erfolgreich absolviert, können Sie Ihre eigenen Fahrer/Fahrzeuge anlegen.

Vorher empfehle ich jedoch, die Beispieldateien und Testergebnisse zu löschen. Wie gesagt es handelt sich in diesem Fall um eine Empfehlung. Sie können, müssen die folgenden Schritte jedoch nicht durchführen.

Dazu ins ConfigCenter wechseln und unter "Massen Aktionen" den Eintrag "Massenaktionen/Export/Import" per Doppelklick auswählen.

Anschließend "Liste aller Fahrer" wählen und den Button "Alle Auswählen" drücken.

| Massen Aktionen                                     |                                                |
|-----------------------------------------------------|------------------------------------------------|
| Wähle Aktion Import<br>Auswahl für Export / Löschen | Liste                                          |
| Liste aller Fahrer                                  | Alle Auswählen 📝 Keine Auswählen               |
| Liste aller Fahrzeuge                               | Affe                                           |
| Liste aller Rennbahnen                              | IV Dasieam<br>IV Die 2 Mädels<br>IV HanniMausi |
| Liste Serien Rennen                                 |                                                |
|                                                     | Schildi                                        |
| Statistik loschen                                   |                                                |

Unter dem Reiter "Aktion" den Button "Löschen" betätigen.

| Massen Aktionen<br>Wähle Aktion Import<br>Aktion Auswahl | Liste                                                                       |
|----------------------------------------------------------|-----------------------------------------------------------------------------|
| Aktivieren                                               | Alle Auswählen                                                              |
| Deaktivieren<br>Löschen                                  | ⊷lv⊂ Affe<br>⊷lv⊂ Das Team<br>⊷lv⊂ Die 2 Mädels                             |
| Export                                                   | ⊷ IV Hannimausi<br>⊷ IV Katze<br>⊷ IV Lenchen<br>⊷ IV Schildi<br>⊷ IV Ziegi |

Diese Schritte für Fahrzeuge und Serien Rennen wiederholen.

Zum Schluss noch die komplette Statistik löschen:

| Massen Aktionen<br>Wähle Aktion Import |                                              |
|----------------------------------------|----------------------------------------------|
| Auswahl für Export / Löschen           | Liste                                        |
| Liste aller Fahrer                     | Alle Auswählen 🕺 Keine Auswählen             |
| Liste aller Fahrzeuge                  | Affe                                         |
| Liste aller Rennbahnen                 | ▼ Das Team<br>▼ Die 2 Mädels<br>▼ HanniMausi |
| Liste Serien Rennen                    | Katze                                        |
|                                        | Schildi                                      |
| Statistik löschen                      | Ziegi                                        |
|                                        |                                              |

Dazu einfach den Button "Statistik löschen" anklicken.

Nun können Sie im DataCenter Ihre eigenen Fahrer / Fahrzeuge anlegen.

In der Rennbahnkonfiguration ist es möglich, die Anzahl Fahrer auf weniger als 6 Fahrer einzustellen.

Eine gute Vorgehensweise ist es, mehr als eine Rennbahnkonfiguration anzulegen und diese dann mit verschiedenen Parametern zu belegen. Im StartCenter wählt man dann einfach die passende Rennbahn und hat sofort die Daten für diese Rennbahn eingestellt.

Beispiele für solche Szenarien:

- Rennbahn für 2, 4, 6 Fahrer anlegen
- Rennbahn für Maßstab 1:32 und 1:24 anlegen
- Rennbahn mit unterschiedlichen Sicherheitsrundenzeiten
- Im Dualbetrieb eine für analoge, eine für digitale Rennen
- Etc.

Die Länge der Rennbahn sollte an die tatsächlichen Verhältnisse bei Ihnen angepasst werden. Dieser Wert dient als Basis für die Berechnung der durchschnittlichen Höchstgeschwindigkeit und andere Statistische Berechnungen.

Legen Sie auch unbedingt eine Sicherheitsrundenzeit fest. Durch diese Einstellung lassen sich Fabelbestzeiten durch falsches Einsetzen, etc. vermeiden. Die Statistikfunktionen bleiben dann aussagefähig.

Bei Problemen kann unser Wiki helfen https://wiki.cockpit-xp.de/dokuwiki/doku.php?id=cockpit-xp:faq

oder auch unser Forum im Kundenportal https://forum.cockpit-xp.de/index.php

# Nun wünsche ich viel Spaß mit Cockpit-XP V3